## EMEG OPEN CONSULTATION: HOW TO PARTICIPATE

## 1) Go to the AgoraMedSpring home page and click "Create new account"

| f Y About MedSpring Ag | ora                   |                           | Home Network Go to MedSpring website                             |
|------------------------|-----------------------|---------------------------|------------------------------------------------------------------|
| Spring                 | Jsername              | Usernan<br>L<br>Create ne | me Password<br>Control LOG IN<br>tw account Request new password |
| 🍐 water                | Create new account Re | 🗍 energy                  | gresearch & innovation                                           |
|                        |                       |                           |                                                                  |
|                        |                       |                           |                                                                  |
|                        |                       |                           |                                                                  |

2) Register in a few steps: submit your details

| Home » User account                                           |                                                                              |
|---------------------------------------------------------------|------------------------------------------------------------------------------|
| Username *                                                    |                                                                              |
| Spaces are allowed; punctuation is                            | s not allowed except for periods, hyphens, apostrophes, and underscores.     |
| A valid e-mail address. All e-mails                           | from the system will be sent to this address. The e-mail address is not made |
| receive a new password or wish to<br>Confirm e-mail address * | receive certain news or notifications by e-mail.                             |
| admin                                                         |                                                                              |
| Please re-type your e-mail address                            | s to confirm it is accurate.                                                 |
| Password *                                                    |                                                                              |
|                                                               | Password strength:                                                           |

## 3) Your registration is now complete. Click the link "MedSpring Survey"

| EMEG - Open Consultation                                                                                                    |                                                                                                    |  |  |
|----------------------------------------------------------------------------------------------------|----------------------------------------------------------------------------------------------------|--|--|
| Home » Projects » EMEG - Open Consultation                                                                                                    |                                                                                                    |  |  |
| Agora MedSpring Team<br>An open consultation is a participative instrument to open the decision-making process to all those willing to get<br>involved. Its main objective is to listen to often unheard voices and make good use of them: it is a first step toward<br>a participative democracy. |                                                                                                    |  |  |
| Tags EMEG open consultation                                                                                                    | FILTER BY •                                                                                                    |  |  |
|                                                                                                    |                                                                                                    |  |  |
| Agora MedSpring Team                                                                                                    | bookmark 🛛                                                                                                    |  |  |
| (P) MedSpring Survey                                                                                                    |                                                                                                    |  |  |
| Please allow this link to fill the EMEG consultation survey                                                                                                    |                                                                                                    |  |  |
| 0 0 0 0 ments 09 May 2013                                                                                                    |                                                                                                    |  |  |
|                                                                                                    |                                                                                                    |  |  |
|                                                                                                    |                                                                                                    |  |  |
| Agora MedSpring Tean<br>MedSpring Survey<br>Please follow this link to fill the<br>30 0 0 comments 09 Mar                                                                                                    |                                                                                                    |  |  |
|                                                                                                    | Home > Projects > EMEG - Open Consultation Agora MedSpring Team An open consultation is a participative instrument to open the decision-making process to all thirovked. Its main objective is to listen to often unheard voices and make good use of them it a participative democracy. Tags EMEG open consultation  Agora MedSpring Team  Agora MedSpring Team  MedSpring Survey Please Now this link to fill the EMEG consultation survey  Agora MedSpring Team  Agora MedSpring Op May 2013  Agora MedSpring Team  MedSpring Survey  Please Now this link to fill the EMEG consultation survey  MedSpring Survey  Please follow this link to fill the to fill the to fill |  |  |

A new window opens up: you are ready to complete the consultation!

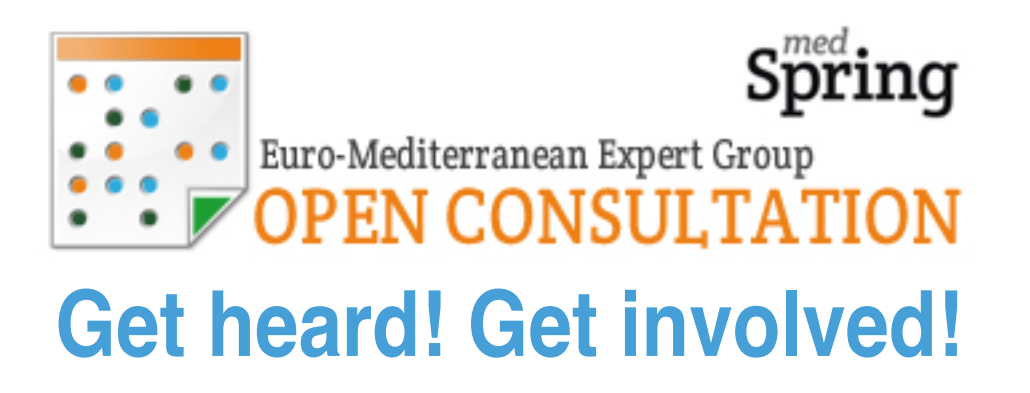

To learn more, head to http://agora.medspring.eu